Log in to MyBethel.

| BETHEL<br>UNIVERSITY        |
|-----------------------------|
| Username                    |
| Password                    |
| Log in Problems Logging In? |
| Logging in to MyBethel      |
|                             |
|                             |
|                             |

Click on 'Academics'.

| Bethel Home Checklist | Student Academics | Email Calendar Drive 🗮 Tools & Resources                            |
|-----------------------|-------------------|---------------------------------------------------------------------|
| Academics             | BSG               | Today's Events<br>Liminal                                           |
| Athletics             | Student Life      | CAS Fall Semester Add/Drop Deadline All Day Chapel: Homecoming Week |
| Performing Arts       | Today's Menu      | 10:15 a.m.<br>Homecoming Banquet<br>6 p.m.                          |
|                       |                   | Full Calendar                                                       |

#### Click on 'Add or Drop Classes'.

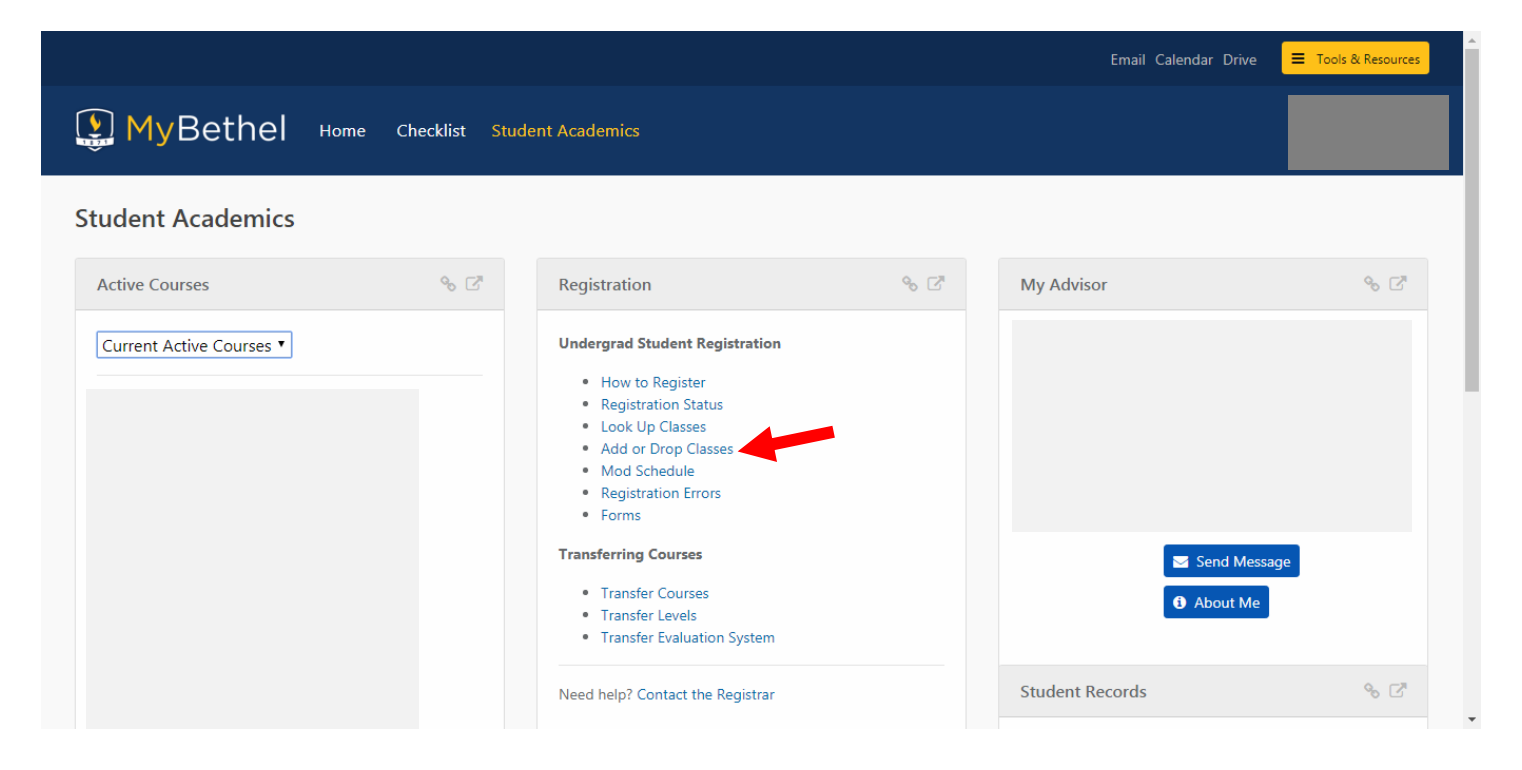

#### Click on 'Add or Drop Classes'.

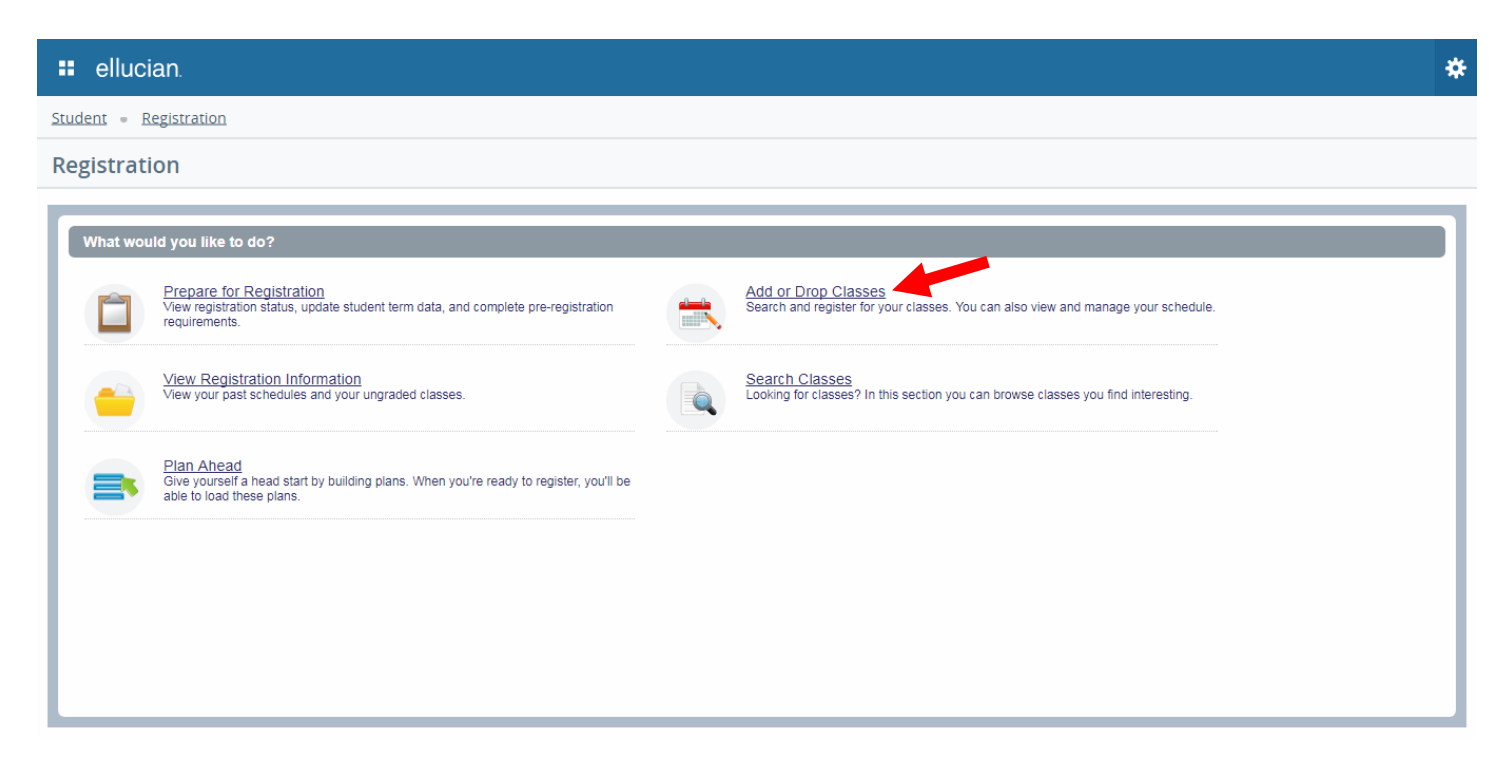

## Select the term to which you want to make changes.

| 👪 ellucian.                                                                                                    | * | ٩ |  |  |
|----------------------------------------------------------------------------------------------------|---|---|--|--|
| Student    Registration    Select a Term                                                                                          |   |   |  |  |
| Select a Term                                                                                                    |   |   |  |  |
| How would you like to search? 0<br>Terms Open for Registration<br>Spring 2018 - CAPS/GS<br>Fail 2017 - CAPS/GS<br>Fail 2017 - CAS |   |   |  |  |

### To find courses by keyword, enter search criteria in the 'Keyword' box.

| 👪 ellucian.                                                                                                    | * •      |
|----------------------------------------------------------------------------------------------------|----------|
| Student = Registration = Select a Term = Register for Classes                                                                                       |          |
| Register for Classes                                                                                                    |          |
| Find Classes         Enter CRNs         Plans         Schedule and Options           Enter Your Search Criteria         0                           | *        |
| Term: Fall 2017 - CAS                                                                                                    |          |
| Reyword     Christianity       Subject     number, CRN, etc. Special<br>characters will be ignored.                                                 |          |
| Course Number                                                                                                    |          |
| Open Sections Only                                                                                                    |          |
| Search Clear > Advanced Search                                                                                                    | •        |
| E Schedule Edails                                                                                                    |          |
| Class Schedule for Fall 2017 - CAS                                                                                                    | Action 🔆 |
| 8am <u>Dintroduction to the Biole</u> <u>Dintroduction to the Biole</u> <u>Total Hours   Registered: 4   Billing: 4   CEU: 0   Min: 0   Max: 18</u> |          |
| Panels                                                                                                    | Submit   |

# To find courses by subject, type search criteria in Subject box.

You can search for more than one subject at a time, or add a course number in the Course Number box.

| 👪 ellucian.                                         |                                                                                                    | * 🤇    |              |
|-----------------------------------------------------|----------------------------------------------------------------------------------------------------|--------|--------------|
| Student - Registration -                            | Select a Term = Register for Classes                                                                                                    |        |              |
| Register for Classes                                |                                                                                                    |        |              |
| Find Classes Enter CRNs                             | Plans Schedule and Options                                                                                                    |        |              |
| Enter Your Search Criteria<br>Term: Fall 2017 - CAS | 0                                                                                                    |        | <u>^</u>     |
| Keyword                                             |                                                                                                    |        |              |
| Subject                                             | math                                                                                                    |        |              |
| Course Number                                       | BUILD Math & Finances (CAS)                                                                                                    |        |              |
| Cohort or Gen Ed Category                           | Mathematics (CAS)                                                                                                    |        |              |
| Open Sections Only                                  |                                                                                                    |        |              |
|                                                     | Search Clear > Advanced Search                                                                                                    |        | -            |
|                                                     |                                                                                                    |        |              |
| 🗎 Schedule 🔠 Schedule 🛙                             | Vetalis final summary                                                                                                    |        |              |
| Class Schedule for Fall 2017 - CAS                  | Trie     Course, Section     Credi     CRN     Schedule T     Status                                                                                                    | Action | <b>☆</b> - ‡ |
| 8am Sanday Introductio                              | Integration         Ointroduction to<br>the Bole         Ointroduction to<br>the Bole         Integration         Integration |        |              |
| Panels                                              |                                                                                                    |        | Submit       |

| 👪 ellucian.                                                                                                    | *    | •        |
|----------------------------------------------------------------------------------------------------|------|----------|
| Student • Registration • Select a Term • Register for Classes                                                                                                    |      |          |
| Register for Classes                                                                                                    |      |          |
| Find Classes         Enter CRNs         Plans         Schedule and Options                                                                                                    |      |          |
| Enter Your Search Criteria (1)<br>Term: Fall 2017 - CAS                                                                                                    |      | <u>^</u> |
|                                                                                                    |      |          |
| Subject     x Mathematics (CAS)       You can add another       Course Number       124       In The % is allowed.                                                                                                    |      |          |
| Cohort or Gen Ed Category                                                                                                    |      |          |
| Open Sections Only                                                                                                    |      |          |
| Search Liear > Advanced Search                                                                                                    |      | T        |
| Class Schedule for Fall 2017 - CAS Title Course, Section Credit CRN Schedule T Status                                                                                                    | Acti | on 🔅     |
| Sunday     Monday     Tuesday     Wednesday     Thursday     Friday     Saturday       8am     Introduction to<br>ma Bbia     Introduction to<br>ma Bbia <td< td=""><td></td><td></td></td<> |      |          |
| Panels •                                                                                                    |      | Submit   |

Type 'cas' in the 'Cohort or Gen Ed Category' field to pull up the list of General Education Categories.

| 👪 ellucian.                                         |                                      |                         |                       |            |         |         | ×      | *      | 0 |        |      |
|-----------------------------------------------------|--------------------------------------|-------------------------|-----------------------|------------|---------|---------|--------|--------|---|--------|------|
| <u>Student</u> = <u>Registration</u> =              | Select a Term = Register for Classes |                         |                       |            |         |         |        |        |   |        |      |
| Register for Classes                                |                                      |                         |                       |            |         |         |        |        |   |        |      |
| Find Classes Enter CRNs                             | Plans Schedule and Options           |                         |                       |            |         |         |        |        |   |        |      |
| Enter Your Search Criteria<br>Term: Fall 2017 - CAS | 0                                    |                         |                       |            |         |         |        |        |   |        |      |
| Keyword                                             |                                      |                         |                       |            |         |         |        |        |   |        |      |
| Subject                                             |                                      |                         |                       |            |         |         |        |        |   |        |      |
| Course Number                                       |                                      |                         |                       |            |         |         |        |        |   |        |      |
| Cohort or Gen Ed Category                           | cas                                  |                         |                       |            |         |         |        |        |   |        |      |
| Open Sections Only                                  | CAS Artistic Experience - A          |                         |                       |            |         |         |        |        |   |        |      |
|                                                     | CAS Comparative Systems - G          |                         |                       |            |         |         |        |        |   |        |      |
|                                                     | CAS Con Wstrn Lif/Tht- L             |                         |                       |            |         |         |        |        |   |        | -    |
|                                                     | CAS Contemp Christian Iss -P         |                         |                       |            |         |         |        |        |   |        | _    |
| Schedule                                            | CAS Intern Bibl Themes -1            | Summary                 |                       |            |         |         |        |        |   |        |      |
| Class Schedule for Fall 2017 - CAS                  | CAS Laboratory Science - D           | -                       |                       |            |         |         |        |        |   |        |      |
| Sunday Monday                                       | CAS Leisure/Lifetime Sport -Q        | te                      | Course, Section       | Credit     | CRN Sch | edule T | Status | Action |   |        | Ē~ - |
| 8am                                                 | CAS Mathematics - M                  | tal Hours   Registered: | 4   Billing: 4   CEU: | 0   Min: 0 | Max: 18 |         |        |        |   |        |      |
| Panels •                                            |                                      |                         |                       |            |         |         |        |        |   | Submit | -    |

Once you've found a class you want, click 'Add' next to the section that fits your schedule.

| ellucia:                            | n.                            |                 |             |            |         |                              |          |   |                            |                                   |                    |                            |                                  |                                   | * (    | •         |     |
|-------------------------------------|-------------------------------|-----------------|-------------|------------|---------|------------------------------|----------|---|----------------------------|-----------------------------------|--------------------|----------------------------|----------------------------------|-----------------------------------|--------|-----------|-----|
| <u>Student = Reg</u>                | istration = S                 | Select a Term   | n = Regis   | ster for C | lasses  |                              |          |   |                            |                                   |                    |                            |                                  |                                   |        |           |     |
| Register foi                        | Classes                       |                 |             |            |         |                              |          |   |                            |                                   |                    |                            |                                  |                                   |        |           |     |
| Find Classes                        | Entor CRNn                    | Plana           | Pabadula a  | and Ontion | _       |                              |          |   |                            |                                   |                    |                            |                                  |                                   |        |           |     |
| Filla Classes                       | Enter Orths                   | Fidits          | Scriedule a |            | >       |                              |          |   |                            |                                   |                    |                            |                                  |                                   |        |           | _   |
| Search Result:<br>Term: Fall 2017 - | s — 34 Classes<br>CAS Keyword | 1: christianity |             |            |         |                              |          |   |                            |                                   |                    |                            |                                  |                                   |        | Search Ag | ain |
| Christianity & We<br>Lecture        | estern Culture                | General Stu     | 130         | 1          | 4       | 354                          |          |   | SMTWTF<br>SMTWTF           | s 09:00 AM - 1<br>s 01:50 PM - 0  | 0:10 AN<br>2:40 PN | /I Building<br>/I Building | g: C FUI<br>g: N V 19<br>Time Co | LL: 0 of<br>of 20 wai<br>onflict! | A      | dd        | *   |
| Christianity & We<br>Lecture        | estern Culture                | General Stu     | 130         | 10         | 4       | 363                          |          |   | S M T W T F<br>S M T W T F | s 11:10 AM - 1:<br>s 04:10 PM - 0 | 2:20 PN<br>5:00 PN | 1 Building<br>1 Building   | 1: C 17 of 17<br>1: N 20 of 20   | 7 seats r<br>D waitlist           | A      | dd        |     |
| Christianity & We<br>Lecture        | estern Culture                | General Stu     | 130         | 11         | 4       | 364                          |          |   | SMTWTF<br>SMTWTF           | s 11:10 AM - 1:<br>s 02:50 PM - 0 | 2:20 PN<br>3:40 PN | / Building<br>/ Building   | j:C 17 of 17<br>j:N 20 of 20     | 7 seats r<br>D waitlist           | A      | dd        | •   |
|                                     |                               |                 |             |            |         |                              |          | • | <b>•</b>                   |                                   |                    |                            |                                  |                                   |        |           |     |
| Schedule                            | Schedule De                   | tails           |             |            |         |                              |          | [ | Summary                    |                                   |                    |                            |                                  |                                   |        |           |     |
| Class Schedule for F                | all 2017 - CAS                | Turneday        |             | den T      |         | Friday                       | Catuadau | • | Title                      | Course, Section                   | Credit             | CRN                        | Schedule T                       | Status                            | Action |           |     |
| 8am                                 | Introduction t<br>the Bible   | o Tuesday       | Introduct   | tion to    | nursday | Introduction to<br>the Bible | Saturday | • | Human Biology              | BIO 104, 1                        | 3                  | 1623                       | Lecture                          | Registered                        | None   | 9         | v   |
| 9am                                 | Human Biolo                   | 8Y              | Human E     | Biology    |         | Human Biology                | 4        | • | Human Biology Lab          | BIO 104D 1                        | 1                  | 1624                       | Labor                            | Registered                        | Non    | ,         | *   |
|                                     |                               |                 |             |            |         |                              |          | - | Total Hours   Registered:  | 4   Billing: 4   CEU              | : 0   Min          | 0   Max: 18                |                                  |                                   |        |           |     |
| Panels 💌                            |                               |                 |             |            |         |                              |          |   |                            |                                   |                    |                            |                                  |                                   |        | Subr      | nit |

# It will appear in the summary panel below (italicized), but it is not added to your schedule until you click the 'Submit' button.

This allows you to add multiple classes at once. For example, if you are registering for a class with a lab, you'll need to add both classes to the summary panel before you press 'Submit'.

| 🖬 ellu                        | ician.                                |                          |                                                             |           |           |                                               |          |                       |                                  |                    |                           |                        |                                   | * 🔹 📃              |    |
|-------------------------------|---------------------------------------|--------------------------|-------------------------------------------------------------|-----------|-----------|-----------------------------------------------|----------|-----------------------|----------------------------------|--------------------|---------------------------|------------------------|-----------------------------------|--------------------|----|
| Student -                     | Registration •                        | <u>Select a Terr</u>     | <u>n</u> = Regi                                             | ister for | r Classes |                                               |          |                       |                                  |                    |                           |                        |                                   |                    |    |
| legiste                       | r for Classe                          | s                        |                                                             |           |           |                                               |          |                       |                                  |                    |                           |                        |                                   |                    |    |
| Find Class                    | ses Enter CRN                         | s Plans                  | Schedule a                                                  | and Optic | ons       |                                               |          |                       |                                  |                    |                           |                        |                                   |                    |    |
| Search R<br>Term: Fall        | esults — 34 Class<br>2017 - CAS Keyv  | es<br>rord: christianity |                                                             |           |           |                                               |          |                       |                                  |                    |                           |                        |                                   | Search Aga         | in |
| <u>Christianit</u><br>Lecture | v & Western Culture                   | General Stu              | . 130                                                       | 1         | 4         | 354                                           |          | SMTWTFS<br>SMTWTFS    | 8 09:00 AM - 1<br>8 01:50 PM - 0 | 0:10 Al<br>2:40 Pl | / Building<br>/ Building  | : C PFU<br>: N Time C  | LL: 0 of<br>of 20 wai<br>onflict! | Add                | •  |
| Christianit<br>Lecture        | ty & Western Culture                  | General Stu              | . 130                                                       | 10        | 4         | 363                                           |          | SMTWTFS<br>SMTWTFS    | 11:10 AM - 1<br>04:10 PM - 0     | 2:20 PI<br>5:00 PI | / Building:<br>/ Building | C 17 of 1<br>N 20 of 2 | 7 seats r<br>0 waitlist           | Add                | •  |
| 🗎 Schedule                    | e II Schedule                         | Details                  |                                                             |           |           |                                               | •        | Summary               |                                  |                    |                           |                        |                                   |                    |    |
| ass Schedu                    | le for Fall 2017 - CA                 | s                        |                                                             |           |           |                                               |          | Title                 | Course, Section                  | Credi              | CRN                       | Schedule T             | Status                            | Action             | *  |
| 8am                           | unday Mond<br>Sintroduct<br>the Bible | ay Tuesday               | y Wedne:<br><u> Vedne:</u><br><u> Introduc</u><br>the Bible | sday      | Thursday  | Friday<br><u>Introduction to</u><br>the Bible | Saturday | Christianity & Weste  | GES 130, 10                      | 4                  | 363                       | Lecture                | Pending                           | **Web Registered** | *  |
| 9am                           | ✓ Human B                             | liology                  | ✓ <u>Human i</u>                                            | Biology   |           | Human Biology                                 | 4        | • Human Biology       | BIO 104, 1                       | 3                  | 1623                      | Lecture                | Registered                        | None               | *  |
| 10am                          |                                       |                          |                                                             |           |           |                                               |          | Human Biology Lab     | BIO 104D, 1                      | 1                  | 1624                      | Labor                  | Registered                        | None               | *  |
| TUan                          |                                       |                          |                                                             |           |           |                                               |          | Jatraduation to the D | DID 404 4                        | 0                  | 405                       | Losturo                | Mailliotad                        | Napa               |    |
|                               |                                       |                          |                                                             |           |           |                                               |          |                       |                                  |                    |                           |                        |                                   |                    |    |

To drop or withdraw from a class, choose 'Drop Web' or 'Withdraw Web' in the Action column of the Summary panel, then press 'Submit' to save.

| 👪 ellucian.                                                                                                    |                                                                                                    |                                                                                                    |                                                                       | 3                                                              | * 🗵 📕                                                        |             |
|----------------------------------------------------------------------------------------------------|----------------------------------------------------------------------------------------------------|----------------------------------------------------------------------------------------------------|-----------------------------------------------------------------------|----------------------------------------------------------------|--------------------------------------------------------------|-------------|
| Student = Registration = Select a Term = Register for Classes                                                                                                    |                                                                                                    |                                                                                                    |                                                                       |                                                                |                                                              |             |
| Register for Classes                                                                                                    |                                                                                                    |                                                                                                    |                                                                       |                                                                |                                                              |             |
| Find Classes Enter CRNs Plans Schedule and Options                                                                                                    |                                                                                                    |                                                                                                    |                                                                       |                                                                |                                                              |             |
| Enter Your Search Criteria 1)<br>Term: Fall 2017 - CAS                                                                                                    |                                                                                                    |                                                                                                    |                                                                       |                                                                |                                                              | Î           |
| Keyword                                                                                                    |                                                                                                    |                                                                                                    |                                                                       |                                                                |                                                              |             |
|                                                                                                    |                                                                                                    |                                                                                                    |                                                                       |                                                                |                                                              |             |
| Subject                                                                                                    |                                                                                                    |                                                                                                    |                                                                       |                                                                |                                                              |             |
| Subject Course Number                                                                                                    |                                                                                                    |                                                                                                    |                                                                       |                                                                |                                                              |             |
| Subject Course Number Schedule Details                                                                                                    | Summary                                                                                                    |                                                                                                    | _                                                                     |                                                                |                                                              |             |
| Subject Course Number Schedule Schedule Details Iass Schedule for Fall 2017 - CAS                                                                                                    | I Summary<br>Title                                                                                                    | Course, Section Credit C                                                                                                    | RN Schedule 1                                                         | Status                                                         | Action                                                       | ÷.          |
| Subject Course Number Schedule III Schedule Details Iass Schedule for Fail 2017 - CAS Sunday Monday Tuesday Wednesday Thursday 8am Bintroduction to be blue                                                                                                    | Friday Saturday Tide Christianity & Weste                                                                                            | Course, Section Credir C                                                                                                    | RN Schedule 1<br>33 Lecture                                           | Status<br>Registered                                           | Action                                                       | *           |
| Subject Course Number Course Number Schedule Schedule Schedule Details Iass Schedule for Fail 2017 - CAS Sunday Monday Tuesday Wednesday Thursday Monday Tuesday Wednesday Thursday Sunday Sund | Friday Saturday Title Christianity & Weste Sub                                                                                       | Course, Section         Creal         C           GES 130, 10         4         36           BIO 104, 1         3         16                                                                                      | RN Schedule 1<br>33 Lecture<br>323 Lecture                            | Status<br>Registered<br>Registered                             | Action<br>None<br>None                                       | *           |
| Subject Course Number Schedule III Schedule Details Course Number Schedule for Fall 2017 - CAS Sunday Monday Tuesday Wednesday Thursday Sam Sunday Monday Tuesday Wednesday Thursday Sam Sunday Monday Tuesday Mednesday Thursday Sam Sunday Monday Tuesday Mednesday Thursday Sam Sunday Monday Tuesday Mednesday Thursday Sam Sunday Monday Sam Sunday Mednesday Mednesday Thursday Sam Sunday Mednesday Mednesday Thursday Sam Sunday Mednesday Mednesday Thursday Sam Sunday Mednesday Mednesday Mednesday Sam Sunday Mednesday Mednesday Mednesday Sam Sunday Mednesday Mednesday Mednesday Sam Sunday Mednesday Mednesday Sam Sunday Mednesday Mednesday Sam Sunday Mednesday Mednesday Sam Sunday Mednesday Mednesday Sam Sunday Mednesday Mednesday Sam Sunday Mednesday Mednesday Sam Sunday Mednesday Sam Sunday Mednesday Sam Sunday Mednesday Sam Sunday Mednesday Sam Sunday Mednesday Sam Sam Sam Sam Sam Sam Sam Sam Sam Sam                                                            | Friday Saturday Trile Trile Christianity & Weste Bible Human Biology Human Biology Lab                                               | Course, Section         Crede         C            GES 130, 10         4         36           BIO 104, 1         3         16           BIO 104D, 1         1         16                                          | RN Schedule 1<br>33 Lecture<br>323 Lecture                            | Status<br>Registered<br>Registered<br>Registered               | Action<br>None<br>None<br>Drop Web<br>Web Registere          | *<br>•<br>d |
| Subject Course Number Course Number Schedule Schedule Sch | Friday Saturday<br>Title<br>Summary<br>Title<br>Christianity & Weste<br>Bible<br>Human Biology<br>Human Biology<br>Human Biology Lab | Course. Section         Cred         C           GES 130, 10         4         36           BIO 104, 1         3         16           BIO 104D, 1         1         16           BIO 104D, 1         1         16 | IRN Schedule 1<br>33 Lecture<br>324 Lebure<br>324 Labor<br>35 Lecture | Status<br>Registered<br>Registered<br>Registered<br>Waitlisted | Action<br>None<br>None<br>Drop Web<br>Web Registerer<br>None | **<br>d     |

To view and print your schedule, go to the 'Schedule and Options' tab, and click on the print icon.

| ellucian.                          |                                   |         |                           |              |                                | * •        |
|------------------------------------|-----------------------------------|---------|---------------------------|--------------|--------------------------------|------------|
| Student - Registration - Selec     | <u>t a Term</u> = Register for Cl | asses   |                           |              |                                |            |
| Register for Classes               |                                   |         |                           |              |                                |            |
| Find Classes Enter CRNs F          | Plans Schedule and Options        |         |                           |              |                                |            |
| Summary<br>Term: Fall 2017 - CAS   |                                   |         |                           |              |                                | ä 🕒        |
| Title                              | ▼ Course, Section                 | Credits | CRN 🗘 Schedule Type       | Grade Mode   | Status                         | Date 🔆     |
| Christianity & Western Culture     | GES 130, 10                       | 4       | 363 Lecture               | Letter Grade | Registered                     | 10/06/2017 |
| Human Biology                      | BIO 104, 1                        | 3       | 1623 Lecture              | Letter Grade | Registered                     | 10/04/2017 |
| A9                                 |                                   |         | · · · ·                   |              |                                |            |
| Class Schedule for Fall 2017 - CAS |                                   |         |                           |              |                                |            |
| Sunday                             | Monday                            | Tuesday | Wednesday                 | Thursday     | Friday                         | Saturday   |
| 8am                                | Introduction to the Bible         |         | Introduction to the Bible |              | Introduction to the Bible      |            |
| 9am                                | Human Biology                     |         | Human Biology             |              | Human Biology                  |            |
| 10am                               |                                   |         |                           |              |                                |            |
|                                    |                                   |         |                           |              |                                |            |
| 11am                               | Christianity & Western Culture    |         | Christianity & Western Cu | Iture        | Christianity & Western Culture |            |
| Panels -                           |                                   |         |                           |              |                                | Submit     |